# **Retiree Guide Sheet**

### Q: How does a retiree login to Benefitsolver?

A: Retirees may log into Benefitsolver through the mynjbenefitshub.nj.gov website on the myNewJersey portal at www.nj.gov or access Benefitsolver through the NJDPB website.

### To log in through myNewJersey:

### Go to www.nj.gov and click 'login'

At the bottom of the screen along with your MBOS and EPIC button, you'll see a new button that reads "Benefitsolver".

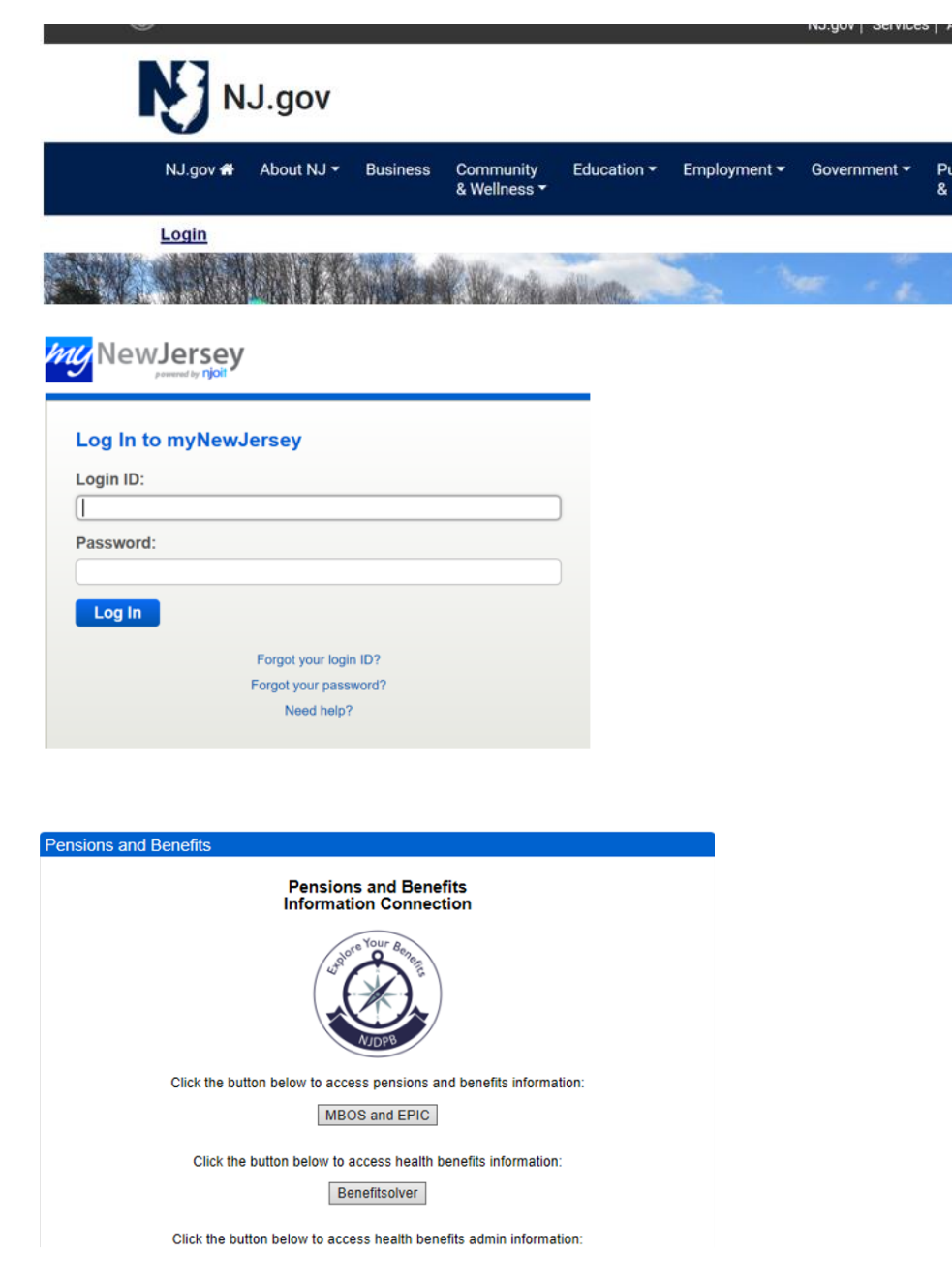

If the retiree does not have a Benefitsolver button they must visit the NJDPB website: nj.gov/treasury/pensions. Click on +Access Benefitsolver and register. When you log back into your myNewJersey (nj.gov) account, you should now see the Benefitsolver button.

|                           | Monitorial and an exact      Explore Num French                                                                                                |  |  |
|---------------------------|----------------------------------------------------------------------------------------------------|--|--|
|                           | Welcome to SHBP Health Benefits Registration                                                                                                   |  |  |
| - Access Benefitsolver    | Registration is for the Exclusive Use of SHBP Subscribers                                                                                      |  |  |
| Log In via MyNewJersey    | If you are not authorized to use this site, please exit.<br>Unauthorized access is subject to prosecution to the fullest extent of<br>the law. |  |  |
| Log In via MyBenefits Hub | Please Enter The Required Registration Information Below                                                                                       |  |  |
| Register                  | East                                                                                                    |  |  |
| Enrollment Guide 📘        | Confirm Email                                                                                                    |  |  |
|                           | Date of birth [mm-dd-yyyy]                                                                                                    |  |  |
|                           | Continue                                                                                                    |  |  |

### To log in through mynjbenefitshub.nj.gov

Retirees may also login to Benefitsolver by navigating to mynjbenefitshub.nj.gov and clicking "Register". Enter your Social Security Number and Date of Birth. The Company Key is SHBP/SEHBP (all capital letters). If the retiree has previously registered, they would simply enter in their username they created along with their password.

| ЭЛЈОРВ                                                                                                    | ŴNJDPB                                                                                                    |
|----------------------------------------------------------------------------------------------------|----------------------------------------------------------------------------------------------------|
|                                                                                                    |                                                                                                    |
| Welcome                                                                                                    | Welcome                                                                                                    |
| First time here?<br>Register to create your<br>user name and password.                                                   | First time here?<br>Register to create your<br>user name and password.                                        |
| Welcome                                                                                                    | Welcome                                                                                                    |
| User Name *                                                                                                    | User Name *                                                                                                   |
| Password *                                                                                                    | Parsword *                                                                                                    |
| case sensitive                                                                                                    | case sentitive                                                                                                |
| Forgot your user name or password?                                                                                       | Forget your user name or password?                                                                            |
| Contact Us<br>NJOP9 Call Center<br>0079 20:7524<br>Hours: 800 a.m 400 p.m. Monday through Friday (except State holidays) | Contact Us NJOPE Cal Center (0792627524 Hours: 800 a.m 400 p.m. Monday through Finday (except State holidays) |

### Q: How does a retiree process their retirement enrollment?

A: If this is a new retiree, the enrollment window will open 67 days prior to their retirement date (unless they are ABP or JRS). They have 60 days from their retired health benefits effective date to select coverage or make changes. The new retiree will see an enrollment banner at the top of their screen where they can click "Start here" to begin. The retiree will have a chance to review and update their contact information to ensure they receive the latest information on their benefits.

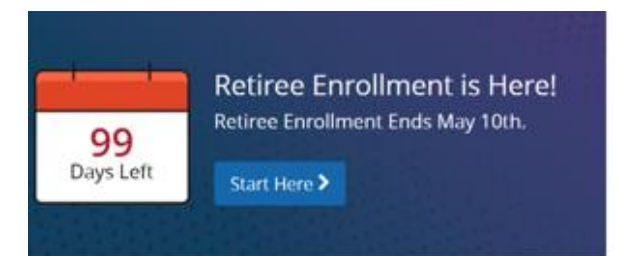

The next set of screens will walk the retiree through the enrollment process step-by-step, showing them available benefit options to elect or waive coverage. To complete the enrollment, click "Approve". On the confirmation screen, click "I Agree". When the enrollment is complete, they will receive a confirmation number which they may print along with their "Benefit Summary" for their records. They should then return to their home page to check for any additional tasks required to complete their enrollment.

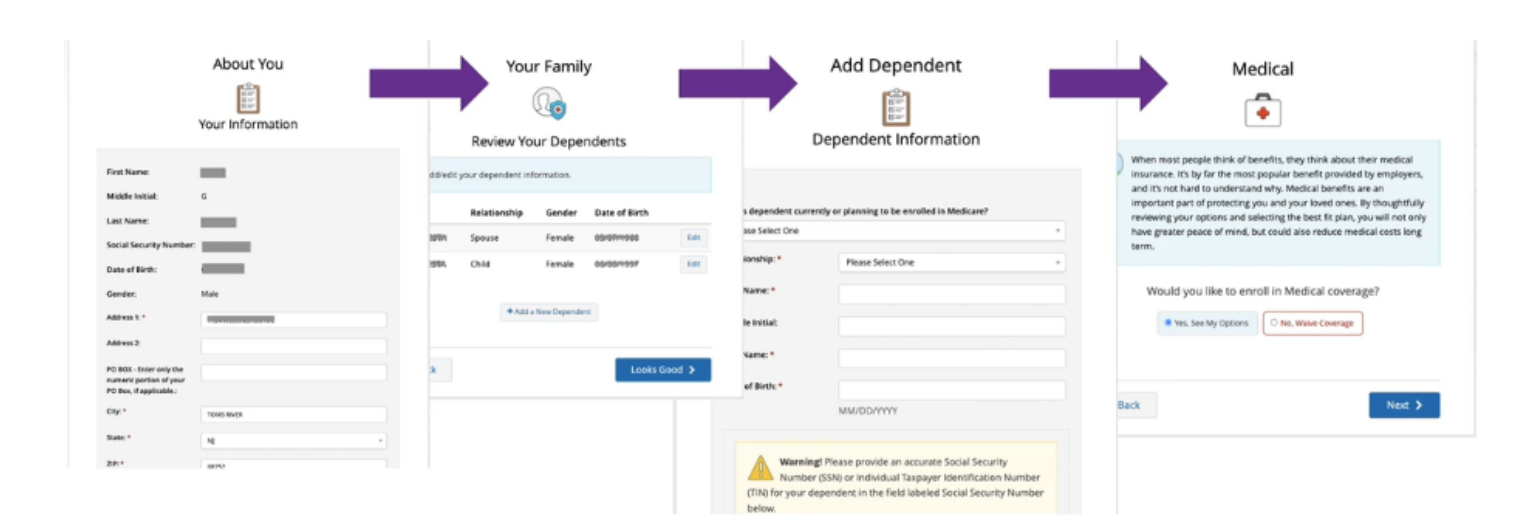

If they've added new dependents, they will be prompted to provide supporting documentation. The NJDPB retired health benefits staff will then review all uploaded documents before the dependent is verified and approved for coverage.

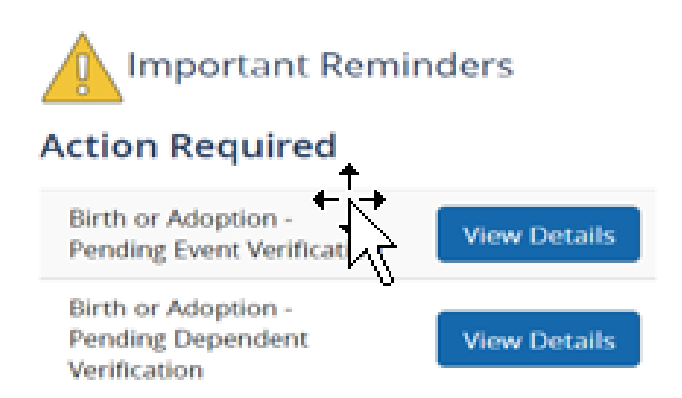

Retirees will see Action Required under Important Reminders on their homepage.

The retiree can locate their benefit summary by clicking on their name and selecting "benefit summary".

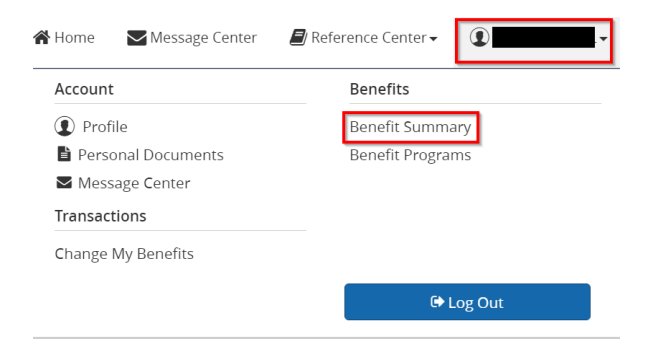

### Q: How does a retiree change their address?

A: To change your address, click on the "Change My Address or Email" button, then click on "Change My Benefits" button, click on the drop-down arrow next to "Life Event" and choose "Address and Phone Information Change". In the following pop-up box, enter today's date for the "effective date of change" (you may also enter the letter "t" and the system will automatically populate today's date). Then follow the prompts through the system.

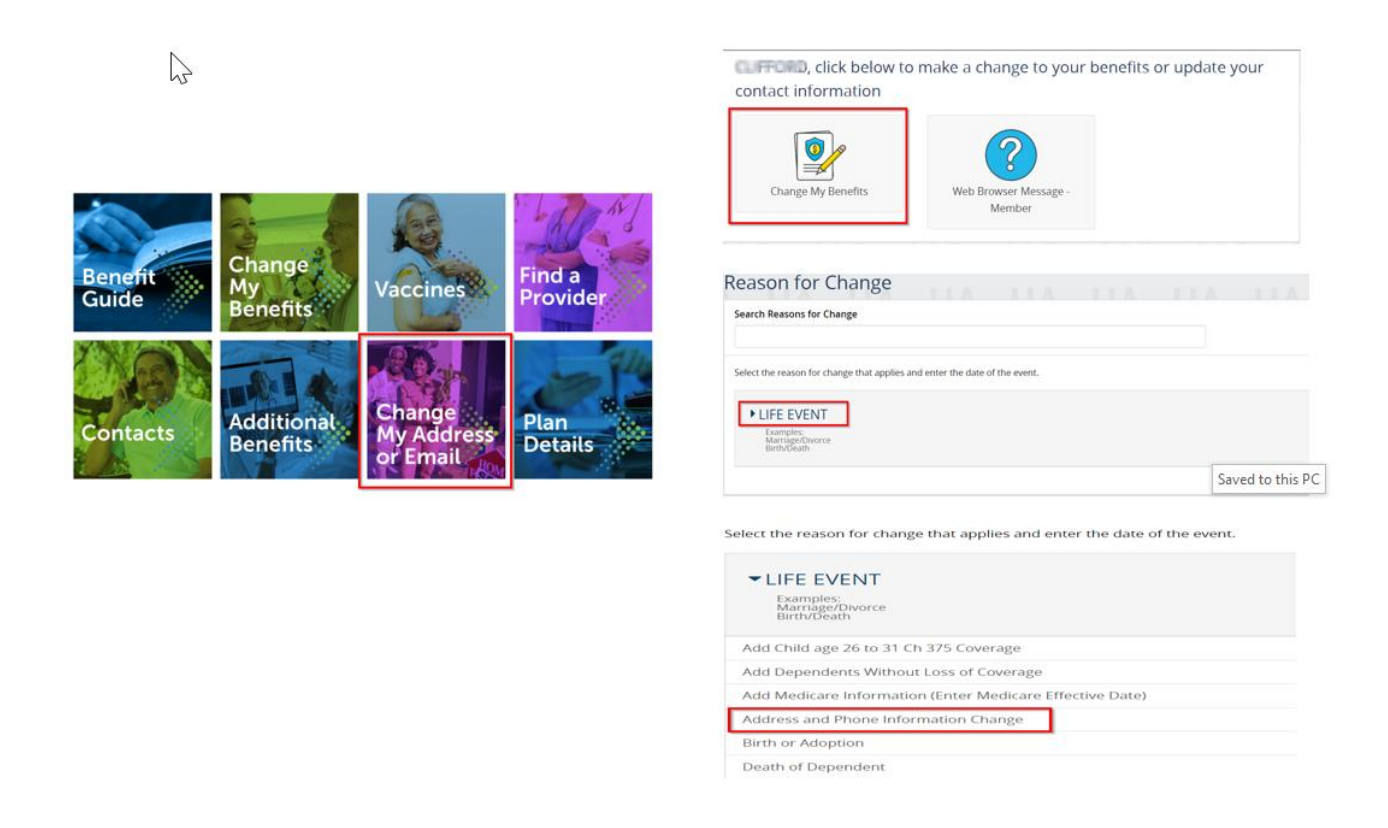

### Q: How does a retiree process a life event?

A: Click on the "Change My Benefits button". This will bring up the "Reason for Change" page. Click on the drop-down arrow next to "Life Event" and choose your reason for needing a change. In the following pop-up box, enter the effective date of the change. Then follow the prompts through the system to process the change. Be sure to review personal information, dependent information, and benefit elections to make sure they are all accurate.

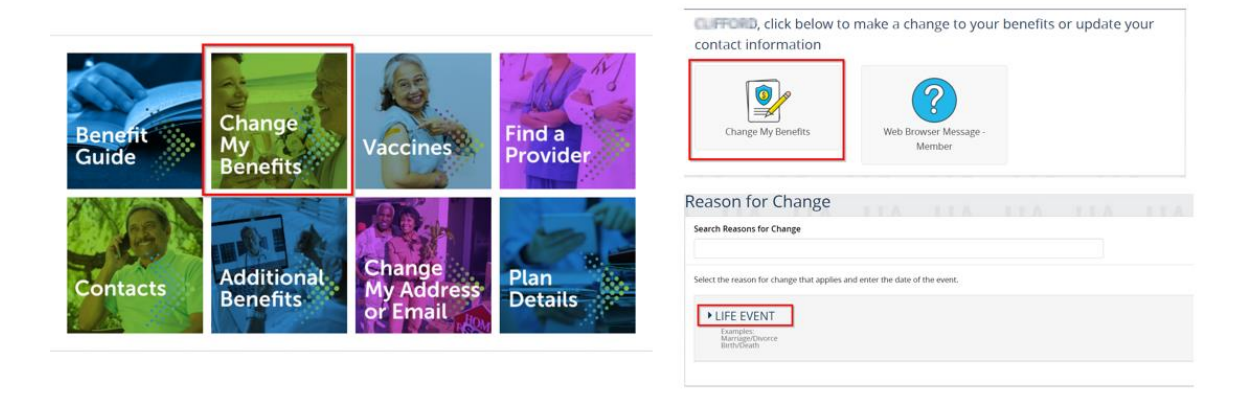

### Q: What is a split contract?

A: A split contract is when the retiree and/or spouse are Medicare eligible and there are also non-Medicare eligible dependents on their coverage. The retiree will need to answer both questions listed below to move on to their enrollment. The plans that appear will be based on how the retiree answers the questions.

| Yes                                                                                                    | ~                                                                                                    |
|----------------------------------------------------------------------------------------------------|----------------------------------------------------------------------------------------------------|
| our eligibility for retiree plans depends upon the<br>ependents you intend to cover. If you are enrolle<br>over a spouse who is not enrolled in Medicare, pla                              | medicare status of yourself and any<br>d in Medicare, and you wish to<br>ease select "Split Medicare" below. |
| f you are not enrolled in Medicare, and you wish to<br>ledicare, please select " <mark>Split Medicare</mark> " below. *                                                                    | o cover a spouse who is enrolled in                                                                          |
| you are not enrolled in Medicare, and you wish to<br>Medicare, please select "Split Medicare" below. *<br>Please Select One                                                                | o cover a spouse who is enrolled in                                                                          |
| f you are not enrolled in Medicare, and you wish to<br>Medicare, please select "Split Medicare" below. *<br>Please Select One<br>Please Select One                                         | o cover a spouse who is enrolled in                                                                          |
| f you are not enrolled in Medicare, and you wish to<br>Medicare, please select "Split Medicare" below. *<br>Please Select One<br>Please Select One<br>No Medicare                          | o cover a spouse who is enrolled in                                                                          |
| f you are not enrolled in Medicare, and you wish to<br>Medicare, please select "Split Medicare" below. *<br>Please Select One<br><u>Please Select One</u><br>No Medicare<br>Split Medicare | o cover a spouse who is enrolled in                                                                          |

## Q: What does it mean if a retiree is in a pending structure group?

A: Typically, this is a retiree who is over the age of 65, but does not have Medicare information listed (MBI, Part A effective date, and Part B effective date.) It also could mean that the retiree was already pending in SHIPS when they transferred to Benefitsolver. If a retiree adds their Medicare MBI information into the system, a window should open the following day to allow the retiree to enroll. The word pending would be in the retiree's structure group located under their employment information.

### This is what a pending structure would look like:

State Biweekly :: 000100 :: RET-NN :: Pending Retiree

### Q: What is a retiree offering letter?

A: A retiree offering letter is a letter that is mailed to an employee approximately 3 months prior to their retirement date unless they are ABP or JRS (ABP and JRS are entered manually when received from the ABP and JRS sections and processing time may vary.) Businessolver generates and mails retiree offering letters. If you would like to view this letter from an administrator view, you can locate this document by clicking on the drop-down below the retiree's name and select "Documents":

| Please select an action |    |
|-------------------------|----|
|                         | Q, |
| Benene Banninary        |    |
| Member Plan Comparison  |    |
| Payroll Summary         |    |
| Reference Center        |    |
| Billing Summary         |    |
| Cases                   |    |
| Documents               |    |
| New Message             |    |
| View Time Tracking      |    |
| 1095 Reporting Info     | -  |

If you have a retiree who would like to view the letter from their user account, they can click on their name and select "personal documents" to view the letter:

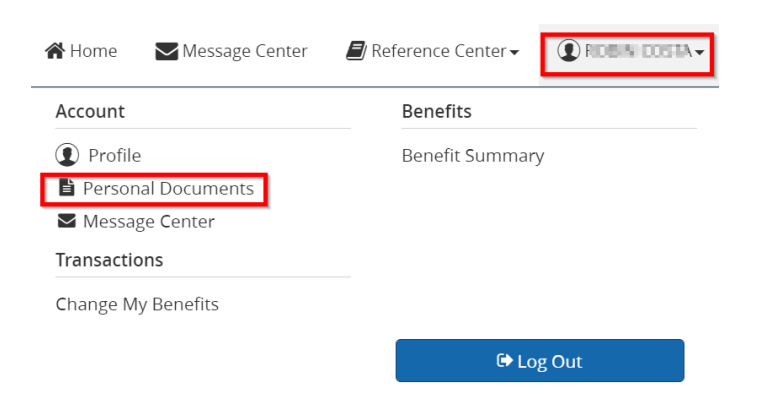

#### Q: When does Businessolver receive retiree information from SHIPS?

A: SHIPS defaults employees to their corresponding retiree plan three months prior to their retirement. The employee's current Active group benefits will transition to the comparable Retiree group plans unless they are from a non-participating location. SHIPS also receives Medicare information from CMS and loads it to the employee's record. This file is sent to Businessolver typically between the 5<sup>th</sup> and 10<sup>th</sup> of each month (process is still being scheduled.) Businessolver then loads the file, which adds the correct retiree information to the system. Businessolver receives changes back from SHIPS on a weekly basis.

#### Q: Who is the COBRA administrator (Dependents of retirees only)?

A: Businessolver is the COBRA administrator, all COBRA inquiries should be referred to (833)-929-1101. Once coverage is terminated and a retiree's dependent is qualified to continue coverage through COBRA, a COBRA qualifying event notice will automatically generate and be mailed to the address on the retiree's account. When in "admin" view this document can be found in the retiree's "documents". In the retiree view, they can be found in "personal documents".

 $\square$ 

| Account            | Benefits         |
|--------------------|------------------|
| Profile            | Benefit Summary  |
| Personal Documents | Benefit Programs |
| Message Center     |                  |
| Transactions       |                  |
| Change My Benefits |                  |

| Please select an action |   |
|-------------------------|---|
|                         | Q |
| Billing Summary         | 4 |
| Cases                   |   |
| Documents Im            |   |
| New Message             |   |
| View Time Tracking      |   |
| 1095 Reporting Info     |   |
| Login as Member         |   |
| Chat as Member          |   |
| Delete                  |   |
| Logs                    |   |

To view account details, paid through dates, etc. Click on "account summary" in the drop-down menu below the retiree's name.

| Please select an action |       |                                |                          |                   |                 |                   |
|-------------------------|-------|--------------------------------|--------------------------|-------------------|-----------------|-------------------|
|                         | Q     | <ul> <li>Account In</li> </ul> | nformation - #1375       | 639               |                 |                   |
| Please select an action |       |                                |                          |                   |                 |                   |
| Edit/Term               |       | Apply Payment                  |                          |                   |                 |                   |
| History                 |       | Current Amount Due             | 0                        |                   |                 |                   |
| Benefit Summary         |       | \$0.00                         |                          |                   |                 |                   |
| Member Plan Comparison  | - No. | Next Payment Due               | Grace Period Payment Due | Last Payment Date | Monthly Premium | Paid-Through Date |
| Payroll Summary         |       | 02/01/2022                     | 03/03/2022               | 01/05/2022        | \$41.99         | 01/31/2022        |
| Reference Center        |       | Current Month Payme            | ents                     |                   |                 |                   |
| Billing Summary         |       | 0.00                           |                          |                   |                 |                   |
| Account Summary         |       |                                |                          |                   |                 |                   |
| Cases                   | -     |                                |                          |                   |                 |                   |

COBRA qualifying event information can be located at the bottom of the "employee view" screen below the elections.

| Name                                                                                      | Event<br>Employment Termination                                                                   | <b>Date of Event</b><br>08/13/2021                                                                                      | Last Day of Coverage 08/31/2021                                                                                            |
|-------------------------------------------------------------------------------------------|---------------------------------------------------------------------------------------------------|----------------------------------------------------------------------------------------------------|----------------------------------------------------------------------------------------------------|
|                                                                                           | <b>QE Sent Date</b> 08/19/2021                                                                    | COBRA Effective Date 09/01/2021                                                                                         | COBRA Exhaustion Date 02/28/2023                                                                                           |
|                                                                                           | Election Period End Date 10/30/2021                                                               |                                                                                                    |                                                                                                    |
| OBRA Inform                                                                               | ation -                                                                                           |                                                                                                    |                                                                                                    |
| COBRA Inform                                                                              | Election Form Received Date                                                                       | Waive Coverage Date<br>COBRA End Date                                                                                   | COBRA Termination Reason                                                                                                   |
| COBRA Inform<br>ection Post Mark Date<br>8/30/2021<br>irst Payment Due Date               | Election Form Received Date<br>08/30/2021<br>AEI Form Return Date                                 | Waive Coverage Date<br>COBRA End Date<br>2 <sup>nd</sup> Qualifying Event                                               | COBRA Termination Reason<br>Medicare Effective Date<br>2 <sup>nd</sup> Qualifying Event Date                               |
| COBRA Inform<br>lection Post Mark Date<br>8/30/2021<br>irst Payment Due Date<br>0/14/2021 | Election Form Received Date<br>08/30/2021<br>AEI Form Return Date<br>SSA Determination Issue Date | Waive Coverage Date<br>COBRA End Date<br>2 <sup>nd</sup> Qualifying Event<br>2 <sup>nd</sup> Qualifying Event Post Mark | COBRA Termination Reason<br>Medicare Effective Date<br>2 <sup>nd</sup> Qualifying Event Date<br>Takeover Paid-Through Date |

#### Q: Who should retirees contact regarding IRMAA Processing?

A: Processing of IRMAA (Medicare Income-Related Monthly Adjustment Amount) claims is handled through Benefitsolver. Retirees can contact MyChoice Accounts (division of Benefitsovler) at (833) 929-1101 with any questions or concerns related to their IRMAA claims.

#### **Miscellaneous Information**

Retirees can access the microsites at the top of their homepage to stay up to date with current hot topics (upcoming due dates for health risk assessments, notices from carriers, etc.) along with notifications that have been mailed out.

| <b>my</b> nj <b>benefits</b> hub                                                 | 🖀 Home 🛛 Message Center               | r 📕 Reference Center 🗸 👔 🖉 🗸 |
|----------------------------------------------------------------------------------|---------------------------------------|------------------------------|
|                                                                                  |                                       | Type Here to Search Q        |
| ♣ Home         ● Hot Topics         ▶ Change My Benefits         ▶ My Benefits ▼ | ► Flu + COVID Vaccination Information | Contacts Retiree Letters     |
|                                                                                  |                                       |                              |

Letters sent to retirees can also be found on the NJDPB site.

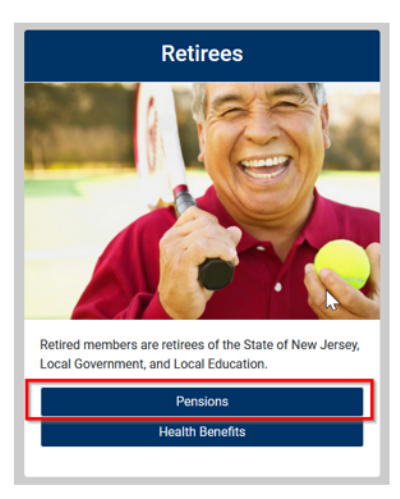

#### **Pension Information for Retirees**

All retirees who have worked for local, state, or federal government are entitled to certain health benefits. Looking for health benefits?

| + Change of Address for Retirees       |  |  |
|----------------------------------------|--|--|
| + Tax Information                      |  |  |
| + Designating a Beneficiary            |  |  |
| + Group Life Insurance                 |  |  |
| + Retirement Checks and Direct Deposit |  |  |
| + Letters to Retirees                  |  |  |